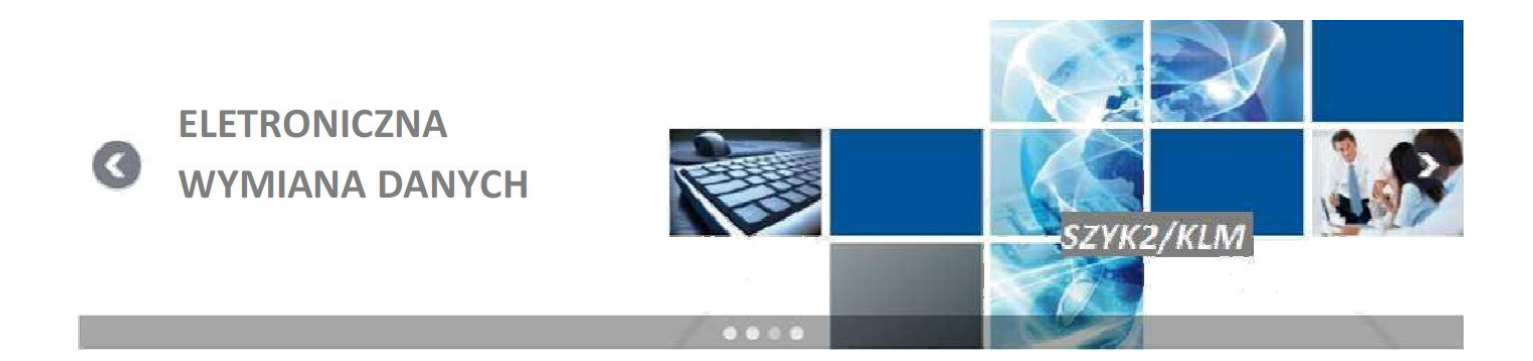

Niniejszy dokument zawiera roboczą instrukcję obsługi elektronicznej wymiany danych pod względem pobierania danych z portalu LDO oraz ręcznej ewidencji faktur.

# Spis treści

| 1. | Założenie procesu eDanych                      | 2 |
|----|------------------------------------------------|---|
| 2. | Przykładowe przepływy danych według kierunków: | 3 |
| 3. | Portal dostawcy LDO                            | 3 |
| 4. | Wariant III (ręczne tworzenie faktur w LDO)    | 6 |
| 5. | Pytania i odpowiedzi                           | 8 |

# 1. Założenie procesu eDanych

Proces elektronicznej wymiany danych może być realizowany na wiele sposobów. Najbardziej wydajną metodą jest wymiana w trybie rzeczywistym. Oznacza to, że system klienta jest zsynchronizowany z systemem COIG obsługiwanym przez Jastrzębską Spółkę Węglową. W dowolnym momencie w którym nastąpi określone zdarzenie dane są wysyłane lub odbierane.

Jeżeli system klienta nie umożliwia bezpośredniej wymiany w trybie rzeczywistym, istnieje możliwość zastosowania specjalnego programu konwertującego. Działanie polega na tym, że z systemu dostawcy generowane są dane w postaci pliku i plik ten jest ręcznie przekazywany do programu "komunikującego się" z COIG. Odbieranie polega na pobieraniu pliku z portalu dostawcy "LDO"

Trzecią możliwością jest generowanie faktury z pozycji Portalu dostawcy bez wykorzystania systemu własnego (jako wsad w kierunku od dostawcy dla JSW). Dostawca generujący fakture tworzy automatycznie eDane dla JSW. Pobieranie danych odbywa się na podstawie ściąganych na dysk dostawcy plików udostepnianych na Portalu LDO.

# Dostawca może korzystać z wielu wariantów naraz po stosownym uzgodnieniu.

Dane przekazane dla dostawcy mogą być następnie dowolnie przetwarzane w systemie dostawcy np. do drukowania faktury wykorzystując pozycje z zamówienia. Z kolei dane udostępnione przez dostawce będą wykorzystane do utworzenia faktury i zarejestrowania danych w systemach

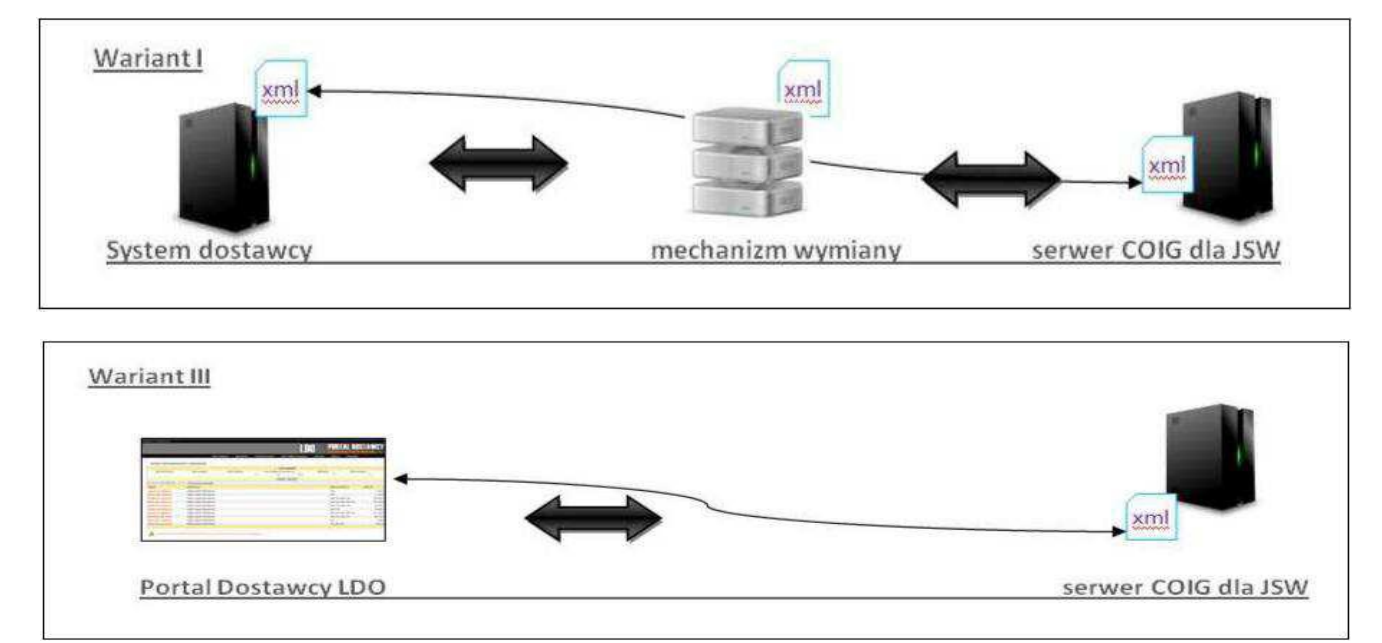

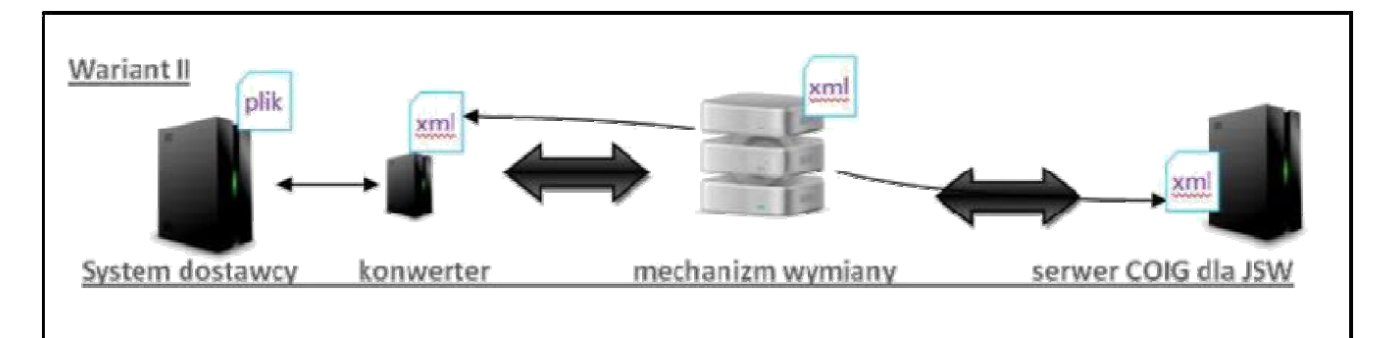

## 2. Przykładowe przepływy danych według kierunków:

#### **DOSTAWCA**

JASTRZĘBSKA SPÓŁKA WĘGLOWA

Dane o fakturze bądź korektach faktur wystawionych dla spółki

Dane o zamówieniu, Dane dowodu dostawy, Polecenie fakturowania

Szczegółowa specyfikacja techniczna w ramach wariantu pierwszego oraz drugiego w pełni będzie wysyłana osobnym dokumentem do dostawców, gdyż wymaga indywidualnych ustaleń..

## 3. Portal dostawcy LDO

Elektroniczna wymiana danych może odbywać się za pomocą portalu LDO, tak jak określono we wstępie. Instrukcję obsługi Portalu Dostawcy w zakresie dotychczasowych funkcjonalności można znaleźć pod adresem: <u>https://ldo.jsw.pl/</u>

Dane z Portalu dostawcy będzie można pobierać w postaci pliku pobieranego na dysk w formacie XML. Dane te pobiera się klikając na przycisk "EDANE" w zależności od miejsca z którego nastąpiło kliknięcie pojawią się konkretne dane.

#### a) eDane zamówień:

Aby pobrać eDane zamówień wybieramy menu Zamówienia > Zamówienia niezrealizowane.

| LDO | <b>ÚJSW SA</b> | Zamówienia 🗸 🛛 D           | owody dostaw | Stany składów konsygn. ~ | Ustawienia ~ | -)(6- | A | Użytkownik: 1 | ···. × |
|-----|----------------|----------------------------|--------------|--------------------------|--------------|-------|---|---------------|--------|
|     |                | Niezrealizowane zamówienia |              |                          |              |       |   |               |        |
|     |                | Zrealizowane zamów         | vienia       |                          |              |       |   |               |        |

Następnie wybieramy zamówienie klikając na symbol zamówienia oraz na przycisk EDANE znajdujący się pod tabelą danych:

| Numer zamówienia   | Nazwa materiału                       | Symbol materialu              |           | Data ops        | bikowania za | mówie 🟥   | Odbierają | Cyr             | <ul> <li>Miejsce-dor</li> </ul> | dawy .            |
|--------------------|---------------------------------------|-------------------------------|-----------|-----------------|--------------|-----------|-----------|-----------------|---------------------------------|-------------------|
| Zastonal Wyczyś    | ć                                     |                               |           |                 |              |           | - wyoners | z mey -         | - wyowrz                        | card -            |
|                    |                                       | Pazycji od 1 do               | 10 z 33   |                 |              |           |           |                 |                                 |                   |
| Symbol             | Odbierający                           | Data opublikowania zamówienia | - 1       | Miejsca do      | stawy        | Wartość   | w         | aluta Bość poz. | Dokumenty                       | Wydruk Zamówier   |
| 423.230-25006/24 ! | Zakład Wsparcia Produkcji             | 29.11.2024                    | 20        | •               |              | 23.45     | 12,50 PL  | ч 1             | 0                               | Θ                 |
| M11.230-15662/24 ! | Zakład Wsparcia Produkcji             | 29.71.2024                    | 20        | F               |              | 65 21     | 10,00 PL  | ч 1             | 0                               | 8                 |
|                    |                                       |                               |           |                 |              |           |           |                 |                                 |                   |
| 0                  |                                       | Wszystkich p                  | ozycji: 1 |                 |              |           |           |                 |                                 |                   |
| lp Symbol mat. ~   | Nazwa materiału                       | Reád Roád de do               | w.        | Jedn.           | Cena         | Wartość   | Waluta    | Miejsce dostawy | Termin realizacji               | od Termin realiza |
| 1 1379606010       | rura do rurowania otworów DNS0 L-1500 | 150,000                       | 150,000   | set.            | 156,35       | 23 452,50 | PLN       | 20#             | 12.2024                         | 01.2025           |
|                    |                                       | Data sprzedaży                | ~         |                 |              |           |           |                 |                                 |                   |
|                    |                                       | Data wysta                    | wienia    |                 |              | -         |           |                 |                                 |                   |
|                    |                                       | Miejsce wysta                 | rwienia   | JASTRZĘBE-ZDRÓJ |              |           |           |                 |                                 |                   |
|                    |                                       | Numer dowodu d                | ostawy    |                 |              |           |           |                 |                                 |                   |
|                    |                                       | Numer p                       | nojektu   |                 |              |           |           |                 |                                 |                   |
|                    |                                       | w                             | druk dowo | du dostaw       | ,            |           |           |                 |                                 |                   |
|                    |                                       | _                             |           |                 | -            |           |           |                 |                                 |                   |

Po kliknięciu przycisku eDANE pojawi się formatka do pobierania danych XML:

| 🍅 Otwieranie xml_zamowienie.xml                                          | ×         |  |  |  |  |  |  |  |  |  |  |
|--------------------------------------------------------------------------|-----------|--|--|--|--|--|--|--|--|--|--|
| Rozpoczęto pobieranie pliku:                                             |           |  |  |  |  |  |  |  |  |  |  |
| xml_zamowienie.xml                                                       |           |  |  |  |  |  |  |  |  |  |  |
| Typ pliku: Dokument XML (873 B)<br>Adres: dev-Ido-jsw-ol8-php81.coig.app |           |  |  |  |  |  |  |  |  |  |  |
| Co Firefox ma zrobić z tym plikiem?                                      |           |  |  |  |  |  |  |  |  |  |  |
| Otwórz za pomocą Notatnik (domys                                         | ślny)     |  |  |  |  |  |  |  |  |  |  |
| Zapi <u>s</u> z plik                                                     |           |  |  |  |  |  |  |  |  |  |  |
| Pamiętaj tę decyzję dla wszystkich plików tego typu                      |           |  |  |  |  |  |  |  |  |  |  |
|                                                                          |           |  |  |  |  |  |  |  |  |  |  |
|                                                                          | OK Anuluj |  |  |  |  |  |  |  |  |  |  |

Aby pobrać plik należy kliknąć w OK.

## b) eDane zamówień zrealizowanych

Takie dane są pobierane analogicznie jak w przypadku niezrealizowanych należy tylko wybrać odpowiednią opcję z menu głównego.

## c) eDane dowodu dostawy

Aby pobrać dane z dowodu dostawy należy z pozycji menu głównego wybrać "Dowody Dostaw". Klikając na pozycje dowodu dostawy (liczbę pozycji) po prawej stronie tabeli danych otrzymujemy przycisk eDANE:

| Symbol zamówienia  |                      | Numer zamó  | Numer zamówienia Sygnat |                                                                          | atura dowodu dostawy Nir do |                | dowodu dostawy                       |            | Data wystawienia |          | Zaklad<br>- wybierz z listy | ~                    |
|--------------------|----------------------|-------------|-------------------------|--------------------------------------------------------------------------|-----------------------------|----------------|--------------------------------------|------------|------------------|----------|-----------------------------|----------------------|
| Zastosu            | Wyczyść              |             |                         |                                                                          |                             |                |                                      |            |                  |          |                             |                      |
| ~                  | 1 🛛 🖓                |             |                         |                                                                          | Pozycji od 1 do 10 z 3      | 321            |                                      |            | < E              | 1 2      | 3 4 5                       | 333                  |
| peracja            | Sygnatura            | Nr dov      | rodu dostawy            | Odbierajacy                                                              | Zaklad                      | Adres dostawy  | fres dostawy Data wyst. Data utworz. |            | r Mieje          | ce wyst. | Bosé poz.                   | Etap realizac        |
| 8                  | PN4/15250/2024/00002 |             | 24/PNI                  | ZWP JSW                                                                  | KWK Pniówek                 | KWK Priówek    | 02.12.2024                           | 30.11.202  | 4 JASTRZEB       | IE-ZDRÓJ | 0                           | Brak realizaci       |
| PNI/15649/2024/000 |                      | 44/11/20    | 24/PNI                  | ZWP JSW                                                                  | ZWP JSW KWK Pniówek         |                | 29.11.2024                           | 29.11.202  | 4 JASTRZEB       | IE-ZDRÖJ |                             | Brak realizac        |
| 8                  | 12/15534/2024/00002  | 43/11/20    | 24/52C                  | ZWP JSW                                                                  | KWK Knurów-Sz               | R.Szczygłowice | 29.11.2024                           | 29.11.202  | 4 JASTRZER       | IE-ZDRÓJ |                             | Brak realizad        |
| ~ 1                |                      |             |                         |                                                                          | Pozycji od 1 do 1           | z 1            |                                      |            |                  |          |                             | < <b>1</b>           |
| racja Lg           | Symbol zamówienia    | Symbol mat. |                         | Nazwa materiału                                                          |                             |                | Redd                                 | Jedn. Cena | Wartosid         | Waluta   | Termin realizacji<br>od     | Termin realiza<br>do |
|                    |                      |             | kražnik gladki          | ążnik gładki wzmocniony Ø133×465-1-25×9×14 łożysł<br>ensja spawana) :JZR |                             |                |                                      |            |                  |          |                             |                      |

Po kliknięciu E-dane pojawia się podmenu : Dowód dostawy oraz Polecenie fakturowania

| 10                                              | ~                | 1   |                    | Pozycji od 1 do 1 z 1 |                                                                                 |                        |               |       |        |            |        |                         |                         |  |
|-------------------------------------------------|------------------|-----|--------------------|-----------------------|---------------------------------------------------------------------------------|------------------------|---------------|-------|--------|------------|--------|-------------------------|-------------------------|--|
| Oper                                            | acja             | Lp. | Symbol zamówienia  | Symbol mat.           | Nazwa materiału                                                                 |                        | llość         | Jedn. | Cena   | Wartość    | Waluta | Termin realizacji<br>od | Termin realizacji<br>do |  |
| >                                               | :                | 1   | ZZM14.230-15250/24 | 3790161050            | krążnik gładki wzmocniony Ø133×465-1-25×9×14 łożysko ł<br>(wersja spawana) ;JZR | 6305                   | 1368,000      | szt.  | 123,36 | 168 756,48 | PLN    | 02.12.2024              | 20.12.2024              |  |
| 🛛 Zatwierdź i wydrukuj 🛛 E-dane 👻 Zapisz 🛛 Wróć |                  |     |                    |                       |                                                                                 |                        |               |       |        |            |        |                         |                         |  |
|                                                 |                  |     |                    |                       |                                                                                 |                        | Dowód dostawy |       |        |            |        |                         |                         |  |
| 2025                                            | 2025 © COIG S.A. |     |                    |                       |                                                                                 | Polecenie fakturowania |               |       |        |            |        |                         |                         |  |

Po wyborze odpowiedniej opcji pojawi się formatka pobierania pliku

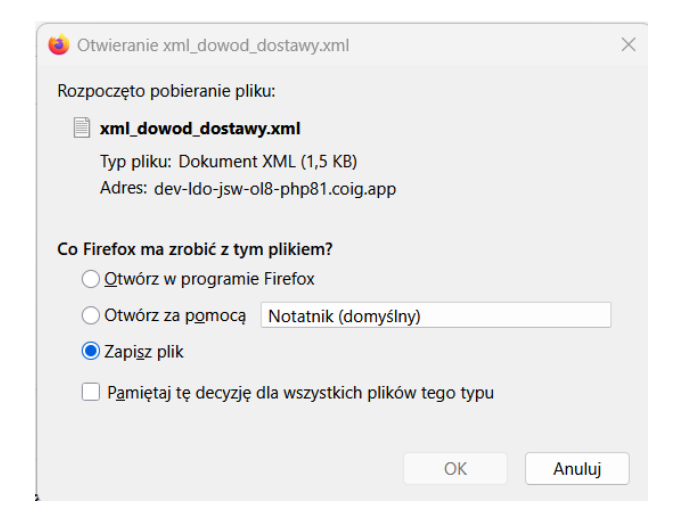

## d) eDane polecenia fakturowania

Dane polecenia fakturowania znajdują się w tym samym miejscu co dane dotyczące dowodu dostawy

## 4. Wariant III (reczne tworzenie faktur w LDO)

Portal dostawcy LDO umożliwia tworzenie faktur dla przedsiębiorstw nie posiadających własnego systemu w celu integracji z systemem informatycznym Jastrzębskiej Spółki Węglowej. Kontrahent który zechce korzystać z takiego rozwiązania musi mieć nadane stosowne uprawnienia.

#### Przedstawienie procesu.

Fakturę w portalu LDO można wystawić dopiero w odpowiednim momencie. Ścieżka procesu została przedstawiona poniżej.

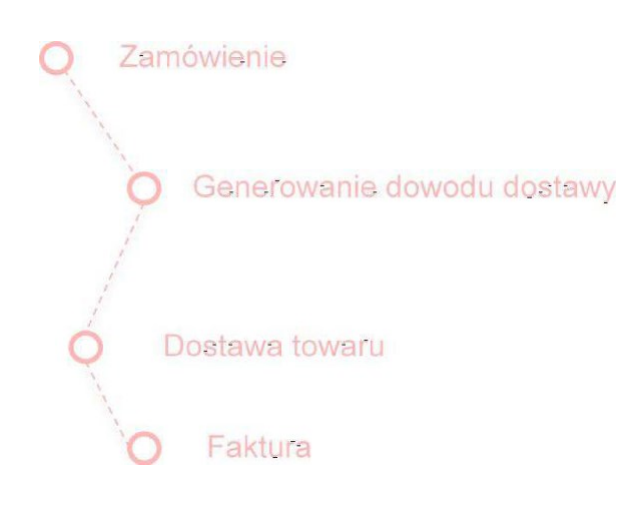

Najpierw generowane jest zamówienie przez służby JSW. Następnie dostawca widząc je w portalu tworzy na jego podstawie dowód dostawy. Następnie zostaje utworzony przychód przez magazyniera do którego dotarła dostawa materiału. Dostawca ma możliwość wystawienia faktury, dopiero p o przychodowaniu materiału w magazynie.

W przypadku gdy dokument nie został zatwierdzony przez magazyniera, numer dowodu dostawy nie pokaże się w kreatorze opisanym poniżej.

# Przypomnienie. Jak wygenerować dowód dostawy?

Aby wygenerować dowód dostawy należy wybrać zakładkę zamówienia niezrealizowane w menu głównym zakładki Zamówienia. Wówczas prze chodzimy do konkretnego zamówienia klikając na jego symbol otrzymujemy dane o pozycjach zamówienia oraz formularz do wypełnienia, to znaczy:

|                 | Wszystkich pozycji: 1 |                                                                                    |                                                                |                                                |         |                                          |           |        |                    |                         |                         |  |  |
|-----------------|-----------------------|------------------------------------------------------------------------------------|----------------------------------------------------------------|------------------------------------------------|---------|------------------------------------------|-----------|--------|--------------------|-------------------------|-------------------------|--|--|
| O Ip            | Symbol mat.           | Nazwa materiału                                                                    | llość                                                          | llość do dow.                                  | Jedn.   | Cena                                     | Wartość   | Waluta | Miejsce<br>dostawy | Termin realizacji<br>od | Termin realizacji<br>do |  |  |
| <mark></mark> 1 | 3998003110            | szyna prosta typu JSW L-1,8m bez uchwytu gat. stali S480W<br>(wg. rys. BG-1669.00) | 100,000                                                        | 100,000                                        | szt.    | 652,50                                   | 65 250,00 | PLN    | ZOF                | 12.2024                 | 01.2025                 |  |  |
|                 |                       | Data spi                                                                           | rzedaży<br>Data wys<br>Miejsce wys<br>ner dowodu<br>Numer<br>W | tawienia     JASTRZĘE     dostawy     projektu | IE-ZDRÓ | i di di di di di di di di di di di di di |           |        |                    |                         |                         |  |  |

- a) Data sprzedaży
- b) Miejsce wystawienia
- c) Numer dowodu dostawy

Następnie klikamy "Wydruk dowodu dostawy". W tym momencie otrzymamy komunikat potwierdzający utworzenie dowodu dostawy i możemy dowód ten wydrukować.

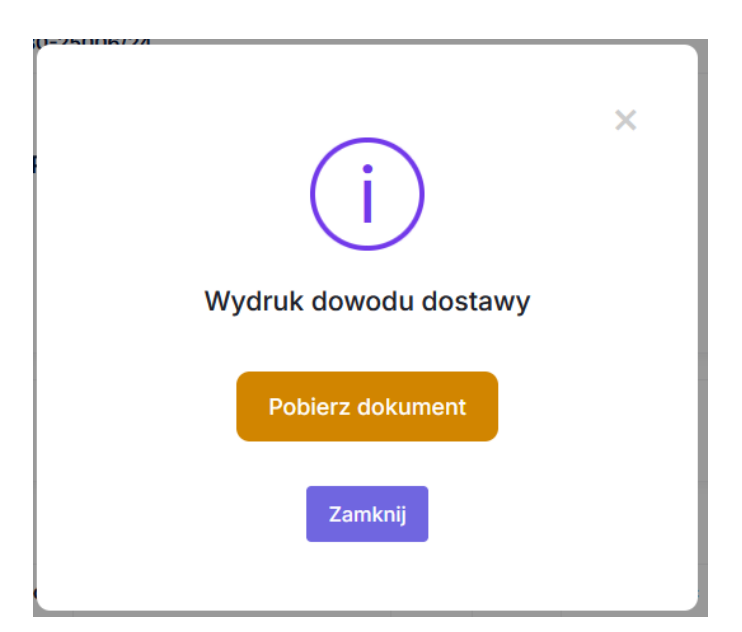

# 5. Pytania i odpowiedzi.

# W jaki sposób połączyć się z WEBSERVICE'm w technologii wymiany danych ?

Szczegółowa specyfikacja będzie przesyłana zawsze indywidualnie, gdyż dane te zmieniają się w zależności od kontrahenta. Ta instrukcja nie będzie o tym stanowić.

# Czy możliwa jest zmiana postaci pliku XML przesyłanego w drodze wymiany?

Tak, ponieważ COIG dla każdego kontrahenta może utworzyć inną indywidualną postać pliku jeżeli system dostawcy będzie tego wymagał.

<LDO>

# Czy można wystawić wielokrotnie fakturę z tego samego dowodu dostawy ?

Nie. Dlatego też raz utworzona faktura na podstawie dowodu powoduje że ten dowód nie pokaże się już w formularzu tworzenia. Dlatego w przypadku, gdy jakiś dowód się nie pokazuje, należy sprawdzić czy została z niego utworzona faktura.

# Dlaczego dowód dostawy się nie pokazuje?

Prawdopodobnie został w całości wystornowany (przyjęcie na magazynie wycofano) lub przychód nie został wprowadzony wcale. Należy wówczas skontaktować się z osobą przyjmującą towar. Może się zdarzyć że w wyniku robienia korekty przychodu, na chwilę dowód dostawy nie będzie widoczny.

# Dlaczego pozycja na dowodzie dostawy jest różna od tej na zamówieniu?

Wszystko zależy od przychodu. Jeżeli przychód został wprowadzony w ilości mniejszej bądź wycofany częściowo – wówczas takie dane pokażą się na dokumencie faktury.